# 絵文字利用アプリケーション開発ガイド

絵文字パッケージ搭載機種におけるキャリア絵文字及びデコメ絵文字の
 入力・表示のためのアプリケーション開発者ガイド –

Ver. 1.2.1

オムロン ソフトウェア株式会社 2012/12/3

Copyright (C) OMRON SOFTWARE Co., Ltd. 2011-2012 All Rights Reserved.

| 1. 本ドキュメントについて                            | 1  |
|-------------------------------------------|----|
| 2. 略語・記号の定義                               | 1  |
| 3. 概要                                     | 1  |
| 3.1. 絵文字パッケージとは                           | 1  |
| 3.2. 本ドキュメントの読者の前提                        | 2  |
| 3.3. 本ドキュメントが前提とする環境                      | 2  |
| 3.4. 関連ドキュメント                             | 2  |
| 4. 絵文字パッケージの機能                            | 3  |
| 4.1. ソフトウェア構成                             | 3  |
| 4.2. 絵文字パッケージで提供するモジュール                   | 4  |
| 4.2.1. 絵文字描画モジュール                         | 4  |
| 5. 絵文字の入力と表示                              | 5  |
| 5.1. TextViewでの絵文字の入力・表示                  | 5  |
| 5.1.1. 絵文字入力可能なエディタの生成                    | 5  |
| 5.1.2. EmojiAssistに組み込み、絵文字表示を可能にする       | 5  |
| 5.1.3. 文字列からデコメ絵文字を取得                     | 6  |
| 5.1.4. アフリケーションからキャリア絵文子を含む文子列を出力する際の注意事項 | 6  |
| 5.2. WebViewへの絵文字の表示                      | 7  |
| 5.2.1. キャリア絵文字の表示                         | 7  |
|                                           | 8  |
| 5.3. 絵义子パッケージをサホートしないAndroid 端木での動作について   | 8  |
| 6. デコメ絵文字の登録、削除                           | 9  |
| 6.1. 登録先ディレクトリ                            | 9  |
| 6.2. デコメ絵文字の定義                            | 9  |
| 7. 絵文字利用アプリケーションの拡張機能                     | 9  |
| 7.1. デコメ絵文字拡張情報の利用                        | 9  |
| 8. 注意事項                                   | 11 |

| 8.1. ス   | リープ時の注意事項                        | 11 |
|----------|----------------------------------|----|
| 8.1.1.   | 対応策(アクティビティアプリケーション向け)           | 11 |
| 8.1.2.   | 対応策(サービスアプリケーション向け(IME を含む))     | 11 |
| 8.2. ハー  | - ドウェアアクセラレーションに関する制限事項          | 12 |
| 9. API/± | <i>様</i>                         | 13 |
| 9.1. Tex | tView/EditText(絵文字入力の有効化)        | 13 |
| 9.2. Em  | ojiAssistクラス                     | 13 |
| 9.2.1.   | インスタンス取得                         | 13 |
| 9.2.2.   | TextView登録                       | 14 |
| 9.2.3.   | TextView削除                       | 15 |
| 9.2.4.   | TextView全削除                      | 16 |
| 9.2.5.   | アニメーション開始                        | 17 |
| 9.2.6.   | アニメーション停止                        | 18 |
| 9.2.7.   | 絵文字データ取得                         | 19 |
| 9.2.8.   | デコメピクチャ拡縮表示設定                    | 20 |
| 9.3. Dec | coEmojiSpanクラス                   | 21 |
| 9.3.1.   | URI取得                            | 21 |
| 9.3.2.   | 幅取得                              | 22 |
| 9.3.3.   | 高さ取得                             | 23 |
| 9.3.4.   | デコメピクチャ判定                        | 24 |
| 9.4. Em  | ojiDrawableクラス                   | 25 |
| 9.4.1.   | 絵文字判定                            | 25 |
| 9.4.2.   | 絵文字判定(コード)                       | 26 |
| 10 デッ    | く谷立字の語りは加速把フィーマット                | 07 |
| 10. /    | <i>ハ塩ス丁ツ和のNNMTN&gt;</i> オニ ヾン /' | 21 |

## 1. 本ドキュメントについて

本ドキュメントは、Android PF上で絵文字の入力・表示を可能にするソリューション「絵文字パッケージ」を利用する機能 をアプリケーションに組み込むためのガイドラインです。

本ガイドラインに沿って作成されたアプリケーションでは、絵文字パッケージに対応した Android 端末において、キャリア 絵文字・デコメ絵文字の表示や、絵文字パッケージに対応した IME でのキャリア絵文字・デコメ絵文字の入力を行うことが 可能となります。

### 2. 略語・記号の定義

| IME      | Input Method Editor                         |  |  |  |  |  |
|----------|---------------------------------------------|--|--|--|--|--|
| 絵文字      | キャリア絵文字とデコメ絵文字の総称。                          |  |  |  |  |  |
| キャリア絵文字  | 携帯電話事業者ごとに定められた、文字コードを持つ絵文字。                |  |  |  |  |  |
| デコメ絵文字   | 文章中にキャリア絵文字と同様に用いられる画像。                     |  |  |  |  |  |
|          | 携帯電話事業者により様々な呼称があるが、本書では代表して「デコメ絵文字」と呼ぶ。    |  |  |  |  |  |
| デコメピクチャ  | 文章中に挿入される自由なサイズの画像。                         |  |  |  |  |  |
| デコメコンテンツ | デコメ絵文字、デコメピクチャなどの画像ファイルの総称。                 |  |  |  |  |  |
|          | ※「デコメ」、「デコメ絵文字」、「デコメピクチャ」は、株式会社 NTT ドコモの登録商 |  |  |  |  |  |
|          | 標です。                                        |  |  |  |  |  |

### 3. 概要

### 3.1. 絵文字パッケージとは

Android 絵文字パッケージは、Android アプリケーションで絵文字(キャリア絵文字、デコメ絵文字)・デコメピクチャの入 力および表示を行えるようにするためのソフトウェアです。Android 標準のフレームワークではキャリア絵文字の入力、表示 はできますが、デコメ絵文字の入力、表示をすることはできません。しかし、アプリケーションに絵文字パッケージを組み込 むことによって、標準的なアプリケーションフレームワーク(IMF、TextView、WebView)を使い、キャリア絵文字だけでは なく、デコメ絵文字についても入力および表示を行うことが可能となります。

また、IME を起動して文字入力する際に変換候補として表示するデコメ絵文字や、デコメ絵文字選択パレットに表示するデコメ絵文字をユーザが追加することも可能となります。

そのためには、アプリケーション開発者はライブラリをアプリケーションに組み込む必要があります。また、絵文字の入力 を行うためには、Android 端末の IME が絵文字パッケージに対応している必要があります。 以下に、絵文字パッケージをアプリケーションに組み込むことで可能となる機能を説明します。

| 大項目       | 中項目      | 小項目     | 機能概要                               |
|-----------|----------|---------|------------------------------------|
| 絵文字の入力と表示 | TextView | キャリア絵文字 | Android 標準フレームワークの TextView を用いて、通 |
|           |          |         | 常文字と合わせてキャリア絵文字を入力・表示する。           |
|           |          | デコメ絵文字  | Android 標準フレームワークの TextView を用いて、通 |
|           |          |         | 常文字と合わせてデコメ絵文字を入力・表示する。            |
|           | WebView  | キャリア絵文字 | Android 標準フレームワークの WebView を用いて、キ  |
|           |          |         | ャリア絵文字を表示する。                       |
|           |          | デコメ絵文字  | Android 標準フレームワークの WebView を用いて、デ  |
|           |          |         | コメ絵文字を表示する。                        |
| デコメ絵文字の   | 登録       | -       | ユーザがIMEを起動して文字入力する際に変換候補と          |
| 登録、削除     |          |         | して表示されるデコメ絵文字や、デコメ絵文字選択パレ          |
|           |          |         | ットに表示されるデコメ絵文字を登録する。               |
|           | 削除       | -       | ユーザがIMEを起動して文字入力する際に変換候補と          |
|           |          |         | して表示されるデコメ絵文字や、デコメ絵文字選択パレ          |
|           |          |         | ットに表示されるデコメ絵文字を削除する。               |

表 1 絵文字パッケージ機能一覧

### 3.2. 本ドキュメントの読者の前提

本ドキュメントは以下を満たす方が読むことを前提に記載しています。

- 一般的な Android アプリの開発方法を熟知している方。
   本ドキュメントでは、Android アプリケーション開発の詳細には触れません。絵文字パッケージを Android アプリケーションに組み込む方法にのみ言及します。
- キャリア絵文字、デコメ絵文字の仕様を熟知している方。
   本ドキュメントでは、キャリア絵文字、デコメ絵文字についての詳細には触れません。キャリア絵文字、デコメ絵文字については、各携帯電話事業者のWebサイトを参照してください。

### 3.3. 本ドキュメントが前提とする環境

本ドキュメントは以下の環境で動作するアプリを前提として記載しています。

- OS: Android OS V4.0(ICS)
- ・ Android 端末: 絵文字パッケージを搭載している Android 端末 詳細については各携帯電話事業者の Web サイトを参照してください。

### 3.4. 関連ドキュメント

キャリア絵文字やデコメ絵文字が入力可能な IME を開発する方あるいは絵文字を選択する絵文字一覧(パレット)を開発する方は、「絵文字パッケージ対応 IME 開発ガイド」を参照してください。

また、デコメ絵文字に読み情報を付加する方法は「デコメ絵文字コンテンツ作成ガイド」を参照してください。

なお、キャリア絵文字、デコメ絵文字については、各携帯電話事業者の Web サイトを参照してください。

# 4. 絵文字パッケージの機能

### 4.1. ソフトウェア構成

アプリケーションに絵文字パッケージを組み込んだ場合のソフトウェア構成を以下に記載します。

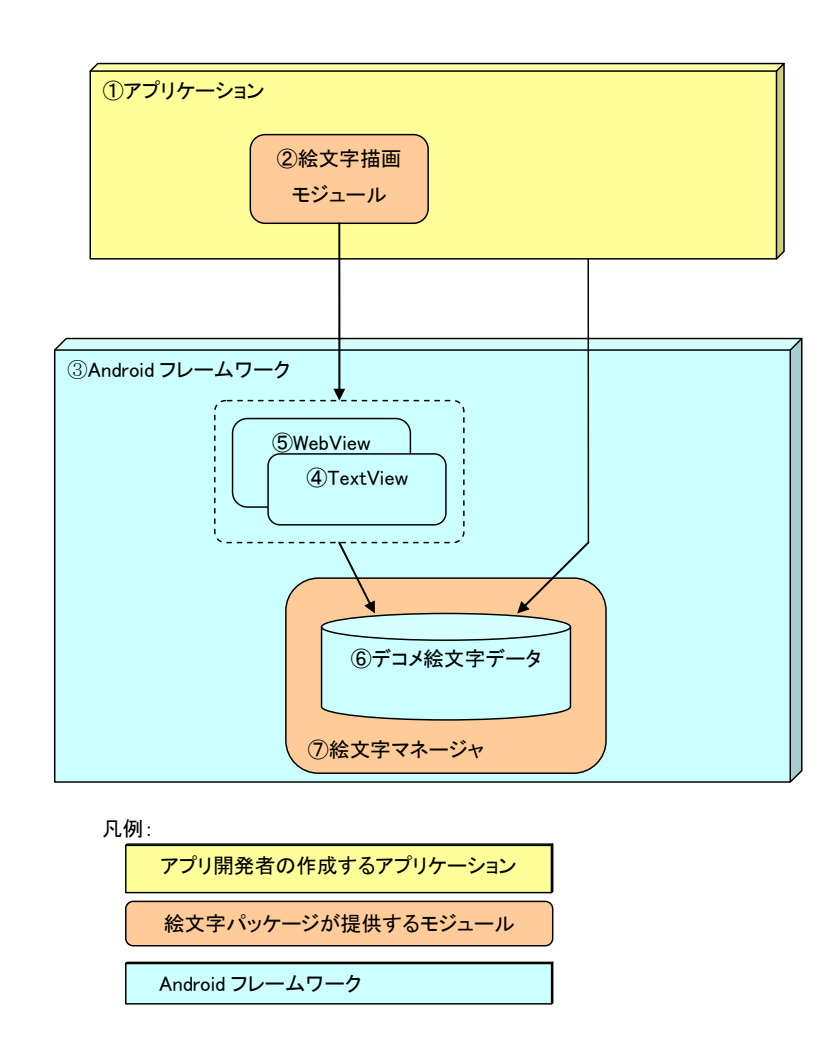

図 1 ソフトウェア構成の概略

|   | 機能ブロック名         | モジュール名               | 説明                                                                                                    |
|---|-----------------|----------------------|----------------------------------------------------------------------------------------------------|
| 1 | アプリケーション        | -                    | アプリケーション開発者が開発する Android アプリケーション<br>です。<br>アプリケーション開発者は、アプリケーションに絵文字パッケー<br>ジの提供するモジュール「②絵文字描画モジュール」を組み込み<br>ます。                        |
| 2 | 絵文字描画モジュール      | emojisl_type2.jar    | 「②絵文字描画モジュール」は絵文字パッケージがアプリ開発者<br>に提供するモジュールで、アプリケーションから TextView、<br>WebView で絵文字(キャリア絵文字、デコメ絵文字)・デコメピ<br>クチャの入力・表示を行うためのものです。           |
| 3 | Android フレームワーク | -                    | Android 端末に搭載されている Android のフレームワークを指<br>します。Android フレームワークには、絵文字の入力・表示に使<br>用する TextView や WebView、デコメ絵文字データを格納するた<br>めのデータベースなどを含みます。 |
| 4 | TextView        | -                    | Android フレームワークに含まれる TextView です。絵文字描画<br>モジュールを用いることにより、絵文字の入力、表示が可能です。                                                                 |
| 5 | WebView         | -                    | Android フレームワークに含まれる WebView です。絵文字描画モジュールを用いることにより、絵文字の表示が可能です。                                                                         |
| 6 | デコメ絵文字データ       | -                    | Android フレームワークに含まれるデータベースに格納されたデ<br>コメ絵文字データを指します。                                                                                      |
| 7 | 絵文字マネージャ        | DecoEmojiManager.apk | 絵文字パッケージに対応した Android 端末には、絵文字マネージャが組み込まれています。絵文字マネージャは、デコメ絵文字<br>データの追加、削除を検知し、変換候補やデコメ絵文字一覧に表示するデコメ絵文字を追加、削除します。                       |

### 4.2. 絵文字パッケージで提供するモジュール

絵文字パッケージでは、アプリケーション開発者に対し以下のモジュールを提供します。

### 4.2.1. 絵文字描画モジュール

絵文字描画モジュール(emojisl\_type2.jar)は、Android アプリケーションでキャリア絵文字・デコメ絵文字を表示・入力するために必要なモジュールです。

キャリア絵文字・デコメ絵文字を表示・入力するアプリケーションは、絵文字描画モジュールをアプリケーションに含めた上で、アプリケーションに処理を追加する必要があります。

絵文字描画モジュールには、下記のクラスを含んでいます。 EmojiAssist クラス (jp.co.omronsoft.android.emoji パッケージ) EmojiDrawable クラス (jp.co.omronsoft.android.text パッケージ) DecoEmojiSpan クラス (jp.co.omronsoft.android.text.style パッケージ)

各クラスのAPIの詳細は「9.API仕様」を参照してください。

### 5. 絵文字の入力と表示

本章では、アプリケーションから絵文字(キャリア絵文字、デコメ絵文字)・デコメピクチャの入力及び表示を行うために、 アプリケーションで必要な対応について記載します。

TextViewとWebViewでは対応方法が違うため、それぞれについて説明します。

### 5.1. TextViewでの絵文字の入力・表示

絵文字パッケージを組み込んだアプリケーションは、TextView を用いて、キャリア絵文字、デコメ絵文字を含む文字列 を入力及び表示することができます。以下にその方法を記述します。

#### 5.1.1. 絵文字入力可能なエディタの生成

TextView の子クラスである EditText で絵文字(キャリア絵文字、デコメ絵文字)・デコメピクチャを入力する場合は、絵文字入力許可フラグを設定します。

具体的には、"allowEmoji"(キャリア絵文字)、"allowDecoEmoji"(デコメ絵文字)のBundleをtrueにすることで、設定したEditTextでの絵文字入力が可能になります。

・ allowEmoji フラグ

EditText において、キャリア絵文字の入力を可能にする属性

allowDecoEmoji フラグ
 EditText において、デコメ絵文字の入力を可能にする属性

"allowEmoji"(キャリア絵文字)、"allowDecoEmoji"(デコメ絵文字)の Bundle を true にすることで、設定した EditText での絵文字の入力が可能になります。

サンプルコード:

EditText text = new EditText(this); Bundle b = text.getInputExtras(true); b.putBoolean("allowEmoji", true); b.putBoolean("allowDecoEmoji", true);

#### 5.1.2. EmojiAssistに組み込み、絵文字表示を可能にする

絵文字を表示する TextView (EditText)の生成時、そのインスタンスを EmojiAssist に組み込みます。 EmojiAssist は絵文字パッケージの一部として提供されるプラグイン機能であり、次の機能を持ちます。

- (1) TextView に絵文字・デコメ絵文字画像を自動的に表示させます。
- (2) 設定した TextView を定期的に更新(invalidate)し、デコメ絵文字をアニメ動作させます。
- (3) 設定したTextViewの文字列内容が(IMEからの入力などで)更新されたとき、更新内容にデコメ絵文字が含まれるかどうかをチェックし、含まれる場合はTextView で処理可能なオブジェクト(DecoEmojiSpan:android.text.style.ReplacementSpanの継承クラス)に変換します。DecoEmojiSpanは絵文字パッケージとして提供されるクラスで、デコメ絵文字の表示を行います。

サンプルコード:

// TextView のインスタンスを取得する
TextView emojiView1 = findViewById(R.id.emoji\_view1);
TextView emojiView2 = findViewById(R.id.emoji\_view2);
// EmojiAssist に TextView を割り当てる
EmojiAssist ea = EmojiAssist.getInstance();
ea.addView(emojiView1);
ea.addView(emojiView2);
// EmojiAssist のアニメ動作を開始させる
ea.startAnimation();

#### 5.1.3. 文字列からデコメ絵文字を取得

EditText の文字列を取得して処理を行う場合、デコメ絵文字(DecoEmojiSpan)が含まれるかどうかをチェックし、デコメ 絵文字が含まれる文章に対応することが必要な場合があります。デコメ絵文字の実体は画像ファイル(gif、jpeg ファイル) ですので、DecoEmojiSpan からデコメ絵文字の URI 情報を取り出します。

サンプルコード:

android.text.Spanned sp = (Spanned)edittext.getText(); DecoEmojiSpan[] decoEmojiSpans = sp.getSpans(0, sp.length(), DecoEmojiSpan.class); String uri = decoEmojiSpans[0].getURI();

アプリケーションは、入力/表示において通常文字とキャリア絵文字・デコメ絵文字を区別する必要はありません。しかし、 アプリケーションがデコメ絵文字の混在した文章を保存、出力(メールへの添付など)を行う際には、デコメ絵文字について はファイルとして扱う必要があります。そのため、絵文字パッケージではデコメ絵文字をファイルとして扱うための URI を取 得する機能を提供します。

### 5.1.4. アプリケーションからキャリア絵文字を含む文字列を出力する際の注意事項

キャリア絵文字は各携帯電話事業者がそれぞれ独自に文字コードを割り当てており、携帯電話事業者間の互換性があり ません。そのため、アプリケーションからキャリア絵文字を含む文字列を出力する場合、受け取り側のアプリケーションの動 作環境によっては、必ずしもキャリア絵文字が正しく表示されるとは限らない点に注意してください。

絵文字パッケージでは、キャリア絵文字の文字コードは Google PUA を用いてフォントを割り当てています。具体的には、 以下の URL の表に従い割り当てています。

http://www.unicode.org/~scherer/emoji4unicode/snapshot/full.html

そのため、キャリア絵文字を正しく表示するには、アプリケーションにおいてキャリア絵文字の携帯電話事業者文字コード(SJIS、Unicodeの携帯電話事業者PUA)をGoogle PUAに割り当てられている絵文字の文字コードに適切に変換する必要があります。また、キャリア絵文字を端末外に出力する場合には、アプリケーションにおいて出力先で適切に表示される文字コード(SJIS、JIS、Unicodeの携帯電話事業者PUA)に変換する必要があります。

#### 5.2. WebViewへの絵文字の表示

WebView では表示のみが可能であり、たとえば HTML メールの Preview 画面として用いられます。 WebView にキャリア絵文字を表示するためには、絵文字パッケージの提供するデコ絵マッピング機能を使用します。また WebView にデコメ絵文字を表示するためには、HTML 表示機能を利用してデコメ絵文字の gif、jpeg ファイルを表示します。

#### 5.2.1. キャリア絵文字の表示

WebView にキャリア絵文字を表示するための機能として、デコ絵マッピング機能を提供します。デコ絵マッピングとは、 EmojiFactory に依存しない WebView 絵文字表示機能です。

Android 標準フレームワークで提供される EmojiFactory は、TextView と WebView に絵文字を表示する機能です。 しかし、EmojiFactory が実装されていない Android 端末が存在するため、絵文字パッケージでは EmojiFactory に依存 せずに WebView で絵文字を表示可能とする仕組みを提供します。

具体的には以下の方法で絵文字を表示してください。

- (1) 表示する文字列にキャリア絵文字が含まれているか判断してください。 キャリア絵文字が含まれているか判断するためには、EmojiDrawable クラスの isEmoji()メソッドを使用しま
  - す。
- (2) キャリア絵文字が含まれる場合、キャリア絵文字を絵文字フォントデータ(gif/png 画像のバイナリデータ) に 変換してください。

絵文字フォントデータに変換するには、EmojiAssist クラスの getEmojiImage()メソッドを使用します。

(3) HTML 表示機能を利用して、取得した絵文字フォントデータを表示してください。

```
サンプルコード:
```

```
StringBuffer htmlBuf = new StringBuffer(html); // html はHTML ソースを所持する String
for (int i = 0; i < htmlBuf.length(); i++) {
 // HTML から絵文字コードを検出する
 int theCode = htmlBuf.codePointAt(i);
 if (Character.isHighSurrogate(htmlBuf.charAt(i))
     && EmojiDrawable.isEmoji(theCode)) {
   byte[] imgData = ea.getEmojiImage(theCode, 24); /* eaはEmojiAssistのインスタンスとす
る*/
   // imgData を GIF ファイル名 imgFile に書き込む(詳細略)
   // HTML を生成する
   String mappingHTML = "<img src=¥"" + imgFile + "¥">";
   // 当該キャリア絵文字の文字コード部分を、img タグに置換する
   htmlBuf.replace(i, i+2, mappingHTML);
   // サロゲートペアを mappingHTML に置換したため、文字数分インクリメントする
   i = i + 2 - 1 + mappingHTML. length;
 } // else do nothing
```

#### 5.2.2. デコメ絵文字の表示

WebView にデコメ絵文字を表示するには、HTML 表示機能を利用して、Android 端末に保存されているデコメ絵文字 画像ファイル(gif、jpeg)を表示してください。

絵文字パッケージ V1.2 以上の適用端末では、デコメ絵文字だけでなく、デコメピクチャも取得できるようになります。デコメ絵文字とデコメピクチャでは、表示ルールに以下の違いがあります。

- ・ デコメ絵文字: 通常の文字と同じサイズ(高さ)に拡縮をして表示する。
- デコメピクチャ: 画像ファイルの元のサイズで表示する。

このような表示を可能にするため、TextView から画像ファイルを取り出す際に、デコメコンテンツの絵文字タイプ(デコメ 絵文字かデコメピクチャかの区別)と画像サイズを取得することが必要です。

#### サンプルコード:

| android.text.Spanned sp = (Spanned)edittex            | t.getText();                               |
|-------------------------------------------------------|--------------------------------------------|
| DecoEmojiSpan[] decoEmojiSpans = sp.getS              | pans(0, sp.length(), DecoEmojiSpan.class); |
| String uri = decoEmojiSpans[0].getURI();              | // URI                                     |
| int width = decoEmojiSpans[0].getWidth();             | // 幅                                       |
| <pre>int height = decoEmojiSpan[0].getHeight();</pre> | // 高さ                                      |
| boolean isPicture= decoEmojiSpan[0].isType            | Picture(); // 絵文字タイプ                       |

### 5.3. 絵文字パッケージをサポートしないAndroid端末での動作について

絵文字パッケージをサポートしない Android 端末において、本章で述べた TextView での絵文字の入力・表示や WebView への絵文字の表示を行おうとした場合、単に絵文字が表示されない動作となります。 従って、本ライブラリを組み込んだアプリケーションで Exception の処理などの特別な対応は必要ありません。

### 6. デコメ絵文字の登録、削除

絵文字パッケージをサポートする Android 端末では、変換候補として表示するデコメ絵文字や、デコメ絵文字選択パレットに表示するデコメ絵文字をアプリケーションから追加・削除することができます。

#### 6.1. 登録先ディレクトリ

デコメ絵文字を追加する場合、アプリケーションから所定のディレクトリにデコメ絵文字ファイルを格納してください。所定 のディレクトリにファイルが格納されたことは絵文字パッケージが自動的に検出し、デコメ絵文字を変換候補とパレットに追 加します。所定のディレクトリ(「登録先ディレクトリ」と呼びます)については各携帯電話事業者の Web サイトを参照してくだ さい。

デコメ絵文字を削除する場合、アプリケーションから登録先ディレクトリに置かれているデコメ絵文字ファイルを削除してください。ファイルが削除されたことは絵文字パッケージが自動的に検出し、デコメ絵文字を変換候補とパレットから削除します。

### 6.2. デコメ絵文字の定義

絵文字パッケージでは、以下の両方の条件を満たす場合にデコメ絵文字用の画像ファイルとみなします。

- ・ ファイルフォーマット:jpeg、gif
- ・ サイズ:20x20(pixel)

サイズ:20x20(pixel)以外の場合はデコメピクチャとして扱います。

### 7. 絵文字利用アプリケーションの拡張機能

絵文字パッケージの拡張機能を利用すると、単に、絵文字の入出力と表示にとどまらず、絵文字を利用した様々な応用 機能を作ることができます。

応用機能の開発のためには、絵文字描画モジュール(emojisl\_type2.jar)だけではなく、絵文字マネージャ (DecoEmojiManager)とのインタフェースを利用することが必要になる場合があります。絵文字マネージャとのインタフェ ースについては、「絵文字パッケージ対応 IME 開発ガイド」の「API 仕様」を参照いただくことが必要です。

#### 7.1. デコメ絵文字拡張情報の利用

デコメ絵文字の読み付加情報には、コンテンツプロバイダ(以下CP)が独自のサービスを拡張するためのカスタムタグを 設けることができます。アプリケーションは、デコメ絵文字に付加されたカスタムタグとその内容(拡張情報)を読み取り、そ れを独自の応用に利用することができます。読み付加情報については、「10 デコメ絵文字の読み付加情報フォーマット」 を参照してください。

以下に、選択されると音楽を鳴らすデコメ絵文字の例を示します。

 CPは、提供するデコメ絵文字の読み付加情報にカスタムタグ<u>melody</u>を定義し、拡張情報「<u>mnt/sdcard/aaa.ogg</u>」 (音楽ファイルのURI)を埋め込みます。 ■ サンプルコード

```
<emoji>
```

<label><name>えがお</name><note>笑顔</note></label>

<category>感情</category>

<tags name="melody">/mnt/sdcard/aaa.ogg</tags>

</emoji>

(2) コンテンツの提供と同時に、CPは、拡張情報を扱うアプリケーションを提供します。

アプリケーションは、入力された文字列の中の拡張情報("melody")を持つデコメ絵文字を選択されると、デコメ絵文字の拡張情報を取得し、その内容に従い、音楽ファイルを開いて、メロディを流します。

■ サンプルコード

// デコメ絵文字の ID(URI)を得る android.text.Spanned sp = (Spanned)edittext.getText(); DecoEmojiSpan[] decoEmojiSpans = sp.getSpans(0, sp.length(), DecoEmojiSpan.class); String uri = decoEmojiSpans[0].getURI(); // デコメ絵文字 URI とカスタムタグ名から、拡張情報の内容(音楽ファイルの URI)を得る List<String> melodylist = new ArrayList<String>(); <u>int ret = aidl\_getTagInfo(uri, "melody", melodylist);</u> // 音楽ファイルを使って、メロディを流す mp = new MediaPlayer(); // Media Player mp.setDataSource(melodylist[0]); mp.prepare(); mp.start();

【注】aidl\_getTagInfo()は、絵文字マネージャとのインタフェースAPIです。その詳細については「絵文字パッケージ対応 IME 開発ガイド」の「API 仕様」を参照ください。

このように、CP は拡張情報付きのデコメ絵文字と利用アプリケーションをともに提供することによって、独自のサービスを 実現することができます。

### 8. 注意事項

#### 8.1. スリープ時の注意事項

絵文字パッケージでは EmojiAssist (jar) において、絵文字表示中の場合、一定時間ごとに描画処理を行っています。 そのため、描画処理を明示的に停止させなければ、スリープ時に消費電力が大きくなります。 スリープ時に行うべき処理を以下に記載します。

#### 8.1.1. 対応策 (アクティビティアプリケーション向け)

絵文字パッケージを使用するアクティビティアプリケーションにおいては、スリープモード遷移時に onPause() 関数が コールされます。この関数内において、EmojiAssist に対し、以下のように描画処理を停止させる必要があります。

```
@Override
protected void onPause0 {
    --- 中略 ---
    mEmojiAssist.stopAnimation0;
    --- 中略 ---
}
```

なお、描画処理を開始/再開させる場合には、EmojiAssist#startAnimation()をコールする必要があります。

#### 8.1.2. 対応策 (サービスアプリケーション向け (IME を含む))

絵文字パッケージを使用するサービスアプリケーション (IME を含む)の場合、スリープモード遷移時に onPause() 関数はコールされないため、BroadcastReceiver にてスクリーン OFF を検知し、EmojiAssist に対し、以下のように描画処理を停止させる必要があります。

・BroadcastReceiver において、「ACTION\_SCREEN\_ON」を検知し、startAnimation() をコールする ・BroadcastReceiver において、「ACTION\_SCREEN\_OFF」を検知し、stopAnimation() をコールする

以下に、BroadcastReceiver を使ったサンプルコードを記載します。

```
private BroadcastReceiver mReceiver = new BroadcastReceiver() {
    @Override
    public void onReceive(Context context, Intent intent) {
        if (mIsEmojiAssistWorking) { // EmojiAssist が動作している場合
            if (intent.getAction().equals(Intent.ACTION_SCREEN_ON)) {
                mEmojiAssist.startAnimation();
            } else if (intent.getAction().equals(Intent.ACTION_SCREEN_OFF)) {
                mEmojiAssist.stopAnimation();
            }
        }
      }
    };
```

### 8.2. ハードウェアアクセラレーションに関する制限事項

絵文字パッケージ v1.2 では、下記の [発生条件] を全て満たすアプリにおいて、端末にてハードウェアアクセラレーション を ON に設定 (設定→開発者向けオプション→GPU レンダリングを使用 のチェックを ON に設定) すると、 EmojiAssist がキャリア絵文字/デコメ絵文字を正しく描画できません。

[発生条件]

AndroidManifest.xmlの設定において、以下の両方の条件を満たす場合、本現象が発生します。

1. アプリ側の「android:minSdkVersion」、または「android:targetSdkVersion」が「14」以上の場合。

2. アプリ側に「android:hardwareAccelerated="false"」の記述がない場合。

[原因]

ハードウェアアクセラレーション ON 設定時に、Android Framework の API のうち、非対応の API/クラスが存 在すると報告されており、絵文字パッケージはその中の Movie クラスを使用しているため、正しく描画を行うことができま せん。

[調査環境]

Android 4.0.4

[対策]

アプリ側で「android:hardwareAccelerated="false"」の設定を追加することが必要です。

# 9. API仕様

絵文字パッケージのライブラリがアプリケーションに対し公開する API を記載します。

### 9.1. TextView/EditText(絵文字入力の有効化)

アプリで使用する TextView(EditText)で、キャリア絵文字、デコメ絵文字を入力したい場合は、下記のように絵文字有 効フラグ(allowEmoji)及びデコメ絵文字有効フラグ(allowDecoEmoji)を Bundle する必要がある。それぞれ個別にも指 定可能である。

EditText text = new EditText(this); Bundle b = text.getInputExtras(true); b.putBoolean("allowEmoji", true); b.putBoolean("allowDecoEmoji", true);

### 9.2. EmojiAssistクラス

パッケージ名:jp.co.omronsoft.android.emoji

| 9.2.1. | インスタンス取得 |
|--------|----------|
|        |          |

| API                   | 名                                                                      | getInstance              |     |           |    |  |  |
|-----------------------|------------------------------------------------------------------------|--------------------------|-----|-----------|----|--|--|
| 説明                    |                                                                        | EmojiAssistのインスタンスを取得する。 |     |           |    |  |  |
| 引数                    | [                                                                      |                          |     |           |    |  |  |
| No                    | 引数名                                                                    | 型                        | I/O | Must/Opt. | 説明 |  |  |
|                       |                                                                        |                          |     |           |    |  |  |
|                       |                                                                        |                          |     |           |    |  |  |
|                       |                                                                        |                          |     |           |    |  |  |
| 返値                    | · 运值                                                                   |                          |     |           |    |  |  |
| No                    | 型                                                                      | 説明                       |     |           |    |  |  |
| 1                     | EmojiAssist                                                            | EmojiAssist のインスタンス      |     |           |    |  |  |
| 前提<br>なし<br>概略<br>Emo | 1 EmojiAssist D1 シスタンス<br>前提<br>なし<br>概略説明<br>EmojiAssistのインスタンスを取得する。 |                          |     |           |    |  |  |

### 9.2.2. TextView登録

| API                                              | 名                   | addView        |     |           |              |  |  |
|--------------------------------------------------|---------------------|----------------|-----|-----------|--------------|--|--|
| 説明                                               |                     | TextViewを登録する。 |     |           |              |  |  |
| 引数                                               |                     |                |     |           |              |  |  |
| No                                               | 引数名                 | 型              | I/O | Must/Opt. | 説明           |  |  |
| 1                                                | view                | TextView       | Ι   | Must      | 登録するTextView |  |  |
|                                                  |                     |                |     |           |              |  |  |
|                                                  |                     |                |     |           |              |  |  |
| 返値                                               |                     | 1-             |     |           |              |  |  |
| No                                               | 型                   |                |     |           | 説明           |  |  |
|                                                  |                     |                |     |           |              |  |  |
| 前提                                               |                     |                |     |           |              |  |  |
| getInstance0で取得した EmojiAssist で実行すること。           |                     |                |     |           |              |  |  |
| 柳略説日                                             |                     |                |     |           |              |  |  |
| TextViewをEmojiAssistに登録する。                       |                     |                |     |           |              |  |  |
|                                                  |                     |                |     |           |              |  |  |
|                                                  |                     |                |     |           |              |  |  |
| 同一プロセス内で絵文字を描画されうるTextViewは全てEmojiAssistに登録すること。 |                     |                |     |           |              |  |  |
| 1-                                               | アニメーション動作中に実行してもよい。 |                |     |           |              |  |  |

### 9.2.3. TextView削除

| API                                                                                                    | 名    | removeView         |     |           |              |  |
|----------------------------------------------------------------------------------------------------|------|--------------------|-----|-----------|--------------|--|
| 説明                                                                                                    |      | 登録したTextViewを削除する。 |     |           |              |  |
| 引数                                                                                                    |      |                    |     |           |              |  |
| No                                                                                                    | 引数名  | 型                  | I/O | Must/Opt. | 説明           |  |
| 1                                                                                                    | view | TextView           | Ι   | Must      | 削除するTextView |  |
|                                                                                                    |      |                    |     |           |              |  |
|                                                                                                    |      |                    | L   |           |              |  |
| 返値                                                                                                    |      |                    |     |           |              |  |
| No                                                                                                    | 型    |                    |     |           | 説明           |  |
|                                                                                                    |      |                    |     |           |              |  |
| <b>前提</b><br>TextView が登録済みであること<br><b>概略説明</b><br>登録したTextViewをEmojiAssistから削除する。                                          |      |                    |     |           |              |  |
| <b>補足</b><br>アニメーション動作中に実行してもよい。<br>登録されていないviewが指定された場合は、無視される。<br>終了処理などで登録したTextViewの更新が不要になる場合は、removeViewなどで登録を解除すること。 |      |                    |     |           |              |  |

### 9.2.4. TextView全削除

| API                                                                                          | 名   | clearView       |      |           |    |  |  |
|----------------------------------------------------------------------------------------------|-----|-----------------|------|-----------|----|--|--|
|                                                                                              |     |                 |      |           |    |  |  |
| 說明                                                                                           |     | 登録したTextViewを全て | .削除す | 53.       |    |  |  |
| 引数                                                                                           |     |                 |      |           |    |  |  |
| No                                                                                           | 引数名 | 型               | I/O  | Must/Opt. | 説明 |  |  |
|                                                                                              |     |                 |      |           |    |  |  |
|                                                                                              |     |                 |      |           |    |  |  |
|                                                                                              |     |                 |      |           |    |  |  |
| 返値                                                                                           |     |                 |      |           |    |  |  |
| No                                                                                           | 型   |                 |      |           | 説明 |  |  |
|                                                                                              |     |                 |      |           |    |  |  |
| 前提                                                                                           |     |                 |      |           |    |  |  |
| なし                                                                                           | なし  |                 |      |           |    |  |  |
| <b>概略説明</b><br>登録したTextViewをEmojiAssistから全て削除する。                                             |     |                 |      |           |    |  |  |
| <b>補足</b><br>アニメーション動作中に並行実行してもよい。<br>終了処理などで登録したTextViewの更新が不要になる場合は、clearViewなどで登録を解除すること。 |     |                 |      |           |    |  |  |

| API名 startAnimation |            |                |                   |           |                                |  |  |  |  |
|---------------------|------------|----------------|-------------------|-----------|--------------------------------|--|--|--|--|
| 説明                  |            | 絵文字のアニメーション    | 絵文字のアニメーションを開始する。 |           |                                |  |  |  |  |
| 引数                  | ,          |                |                   |           |                                |  |  |  |  |
| No                  | 引数名        | 型              | I/O               | Must/Opt. | 説明                             |  |  |  |  |
|                     |            |                |                   |           |                                |  |  |  |  |
|                     |            |                |                   |           |                                |  |  |  |  |
|                     |            |                |                   |           |                                |  |  |  |  |
| 返値                  |            |                | _                 |           |                                |  |  |  |  |
| No                  | 型          |                |                   |           | 説明                             |  |  |  |  |
|                     |            |                |                   |           |                                |  |  |  |  |
| 前提                  | <br>,      |                |                   |           |                                |  |  |  |  |
| なし                  |            |                |                   |           |                                |  |  |  |  |
| 概略                  | 響政診問       |                |                   |           |                                |  |  |  |  |
| <b>絵</b> 文          | 字のアニメーシ    | ションを開始する。addVi | iewで登             | 録したTextV  | iewに対して定期的にinvalidate0するタイマーを開 |  |  |  |  |
| 始さ                  | せる。TextVie | wのアニメーションが不見   | 要になる              | らときはstopA | nimationにより停止させる必要がある。         |  |  |  |  |

#### 9.2.5. アニメーション開始

| API                   | 名                                                                                   | stopAnimation |                  |           |    |  |  |  |  |  |
|-----------------------|-------------------------------------------------------------------------------------|---------------|------------------|-----------|----|--|--|--|--|--|
| 説明                    |                                                                                     | 絵文字のアニメーション   | (字のアニメーションを停止する。 |           |    |  |  |  |  |  |
| 引数                    |                                                                                     |               |                  |           |    |  |  |  |  |  |
| No                    | 引数名                                                                                 | 型             | I/O              | Must/Opt. | 説明 |  |  |  |  |  |
|                       |                                                                                     |               |                  |           |    |  |  |  |  |  |
|                       |                                                                                     |               |                  |           |    |  |  |  |  |  |
|                       |                                                                                     |               |                  |           |    |  |  |  |  |  |
| 返値                    |                                                                                     | 1             |                  |           |    |  |  |  |  |  |
| No                    | 型                                                                                   |               |                  |           | 説明 |  |  |  |  |  |
|                       |                                                                                     |               |                  |           |    |  |  |  |  |  |
| 前提                    |                                                                                     |               |                  |           |    |  |  |  |  |  |
| なし                    |                                                                                     |               |                  |           |    |  |  |  |  |  |
| <b>概略</b><br>絵文<br>スリ | <b>概略説明</b><br>絵文字のアニメーションを停止する。<br>スリープモード遷移時など、アニメーションが不要になるときは、本 API により停止させること。 |               |                  |           |    |  |  |  |  |  |

### 9.2.6. アニメーション停止

| API 名                                                                   |                                                                                                    | getEmojiImage                                             |                                                                                               |       |                  |                              |  |  |  |
|-------------------------------------------------------------------------|----------------------------------------------------------------------------------------------------|-----------------------------------------------------------|-----------------------------------------------------------------------------------------------|-------|------------------|------------------------------|--|--|--|
| 説明 キャリア絵文字の画像データ(Binary)を取得する。                                          |                                                                                                    |                                                           |                                                                                               |       |                  | する。                          |  |  |  |
| 引数                                                                      |                                                                                                    |                                                           |                                                                                               |       |                  |                              |  |  |  |
| No                                                                      | 引数名                                                                                                    |                                                           | 型                                                                                             | I/O   | Must/Opt.        |                              |  |  |  |
| 1                                                                       | code                                                                                                    | int                                                       |                                                                                               | Ι     | Must             | 対象文字のAndroidPUA              |  |  |  |
| 2                                                                       | textsize                                                                                                    | floa                                                      | t                                                                                             | Ι     | Must             | フォントサイズ(文字の高さ)[pixel]        |  |  |  |
|                                                                         |                                                                                                    |                                                           |                                                                                               |       |                  |                              |  |  |  |
| 返値                                                                      |                                                                                                    |                                                           |                                                                                               |       |                  |                              |  |  |  |
| No                                                                      | 型                                                                                                    |                                                           |                                                                                               |       |                  | 説明                           |  |  |  |
| 1                                                                       | byte[]                                                                                                    |                                                           | 絵文字データ(Binar                                                                                  | y)(失厚 | 收時:NULL)         | ·                            |  |  |  |
| <b>順</b><br>な<br>概<br>指<br>(Bin<br>例<br>:12<br>·16<br>·20<br>·24<br>·28 | 説明<br>された文字コー<br>ary)を取得する<br>キャリア絵文字<br>pixel: 14 pixe<br>pixel: 15~18<br>pixel: 19~22<br>pixel: 23~26<br>pixel: 23~26 | - ドの<br>ことし<br>el以下<br>3 pixe<br>3 pixe<br>3 pixe<br>el以上 | キャリア絵文字につい<br>て、下記の5種類が用<br>の時に表示する画像<br>1の時に表示する画像<br>1の時に表示する画像<br>1の時に表示する画像<br>20時に表示する画像 | いて、   | 指定サイズに<br>ぃている場合 | もっとも近いサイズのGIF/PNG 画像データ<br>; |  |  |  |
| サイ<br>・1<br>む<br>取<br>なお                                                | サイズ17を指定すると<br>・15~18 pixelの時に表示する画像<br>が取得される。<br>なお、標準の絵文字パッケージでは48x48の画像のみ用意されている。                                   |                                                           |                                                                                               |       |                  |                              |  |  |  |

#### 9.2.7. 絵文字データ取得

```
サンプルコード:
```

```
StringBuffer htmlBuf = new StringBuffer(html); // html はHTML ソースを所持する String
for (int i = 0; i < htmlBuf.length(); i++) {
    // HTML から絵文字コードを検出する
    int theCode = htmlBuf.codePointAt(i);
    if (Character.isHighSurrogate(htmlBuf.charAt(i))
    && EmojiDrawable.isEmoji(theCode)) {
        byte[] imgData = ea.getEmojiImage(theCode, 24); /* ea は EmojiAssist のインスタンスとする */
        // imgData を GIF ファイル名 imgFile に書き込む(詳細略)
        // HTML を生成する
        String mappingHTML = "<img src=¥"" + imgFile + "¥">";
        // 当該キャリア絵文字の文字コード部分を、img タグに置換する
        htmlBuf.replace(i, i+2, mappingHTML);
        // サロゲートペアを mappingHTML に置換したため、文字数分インクリメントする
        i = i + 2 - 1 + mappingHTML.length;
        // else do nothing
    }
}
```

| API                        | 名                                                                                                    | setPictureScale |     |           |                                                                    |  |
|----------------------------|----------------------------------------------------------------------------------------------------|-----------------|-----|-----------|--------------------------------------------------------------------|--|
| 説明                         | 明 デコメピクチャに対し、デコメ絵文字と同様の拡縮表示を行う設定を行う。                                                                                         |                 |     |           |                                                                    |  |
| 引数                         | [                                                                                                    |                 |     |           |                                                                    |  |
| No                         | 引数名                                                                                                    | 型               | I/O | Must/Opt. | 説明                                                                 |  |
| 1                          | scale                                                                                                    | boolean         | Ι   | Must      | デコメピクチャ縮小表示可否の指定<br>true : デコメピクチャを拡縮して表示<br>false : デコメピクチャを等倍で表示 |  |
|                            |                                                                                                    |                 |     |           |                                                                    |  |
|                            |                                                                                                    |                 |     |           |                                                                    |  |
| 返値                         | I                                                                                                    |                 |     |           |                                                                    |  |
| No                         | 型                                                                                                    |                 |     |           | 説明                                                                 |  |
|                            |                                                                                                    |                 |     |           |                                                                    |  |
| 前提<br>add<br>概<br>アプ<br>デコ | 前提<br>addView0でTextViewを登録する前に実行すること。<br>概略説明<br>アプリ側において、表示フィールドのサイズなどの制限によりデコメピクチャの等倍表示ができない際に、<br>デュメピクチャの拡縮表示設定を行うことができる |                 |     |           |                                                                    |  |

拡縮は、デコメ絵文字と同様に、表示フィールドの文字サイズ(高さ)に合わせて行われる。

本 API を利用していない場合には、デコメピクチャは等倍で表示される。

### 9.2.8. デコメピクチャ拡縮表示設定

20 Copyright (C) OMRON SOFTWARE Co., Ltd. 2011 All Rights Reserved.

### 9.3. DecoEmojiSpanクラス

デコメ絵文字情報を保持し、描画を受け持つクラスである。 パッケージ名:jp.co.omronsoft.android.text.style

#### 9.3.1. URI取得

| API                | 名                                         | getURI                    |     |           |    |  |  |  |  |  |
|--------------------|-------------------------------------------|---------------------------|-----|-----------|----|--|--|--|--|--|
| 説明                 |                                           | デコメ絵文字の画像ファイルを指すURIを返却する。 |     |           |    |  |  |  |  |  |
| 引数                 | [                                         |                           |     |           |    |  |  |  |  |  |
| No                 | 引数名                                       | 型                         | I/O | Must/Opt. | 説明 |  |  |  |  |  |
|                    |                                           |                           |     |           |    |  |  |  |  |  |
|                    |                                           |                           |     |           |    |  |  |  |  |  |
|                    |                                           |                           |     |           |    |  |  |  |  |  |
| 返値                 |                                           |                           |     |           |    |  |  |  |  |  |
| No                 | 型                                         | _                         |     |           | 説明 |  |  |  |  |  |
| 1                  | String                                    | URI                       |     |           |    |  |  |  |  |  |
| <b>前</b> なし<br>概デコ | 1 John John John John John John John John |                           |     |           |    |  |  |  |  |  |

サンプルコード:

CharSequence charSeq = text.getText(); SpannableStringBuilder ssb = SpannableStringBuilder.valueOf(charSeq); DecoEmojiSpan[] decoEmojiSpans = ssb.getSpans(0, ssb.length(), DecoEmojiSpan.class); String uri = decoEmojiSpan[0].getURI();

### 9.3.2. 幅取得

| API            | 名                | getWidth              |     |           |    |   |  |  |
|----------------|------------------|-----------------------|-----|-----------|----|---|--|--|
| 説明             |                  | デコメ絵文字の画像ファイルの幅を取得する。 |     |           |    |   |  |  |
| 引数             | ,                |                       |     |           |    |   |  |  |
| No             | 引数名              | 型                     | I/O | Must/Opt. | 説り | 月 |  |  |
|                |                  |                       |     |           |    |   |  |  |
|                |                  |                       |     |           |    |   |  |  |
|                |                  |                       |     |           |    |   |  |  |
| 返値             | ,                |                       |     |           |    |   |  |  |
| No             | 型                |                       |     |           | 説明 |   |  |  |
| 1              | int              | 幅                     |     |           |    |   |  |  |
| 前提<br>なし<br>概略 | 前提<br>なし<br>概略説明 |                       |     |           |    |   |  |  |
| デコ             | メ絵文字の画像          | 象ファイルの幅を取得する          | 0   |           |    |   |  |  |

#### 9.3.3. 高さ取得

| API             | 名                                     | getHeight   |     |           |      |  |  |  |
|-----------------|---------------------------------------|-------------|-----|-----------|------|--|--|--|
| 説明              |                                       | デコメ絵文字の画像ファ | イルの | )高さを取得す   | - Z. |  |  |  |
| 引数              | [                                     | -           |     |           |      |  |  |  |
| No              | 引数名                                   | 型           | I/O | Must/Opt. | 説明   |  |  |  |
|                 |                                       |             |     |           |      |  |  |  |
|                 |                                       |             |     |           |      |  |  |  |
|                 |                                       |             |     |           |      |  |  |  |
| 返値              |                                       |             |     |           |      |  |  |  |
| No              | 型                                     |             |     |           | 説明   |  |  |  |
| 1               | int                                   | 高さ          |     |           |      |  |  |  |
| <b>前提</b><br>なし | <b>前提</b><br>なし                       |             |     |           |      |  |  |  |
| <b>概略</b><br>デコ | <b>概略説明</b><br>デコメ絵文字の画像ファイルの高さを取得する。 |             |     |           |      |  |  |  |

| API                       | 名                                                   | isTypePicture                      |     |           |    |  |  |  |  |  |
|---------------------------|-----------------------------------------------------|------------------------------------|-----|-----------|----|--|--|--|--|--|
| 説明 絵文字種別がデコメピクチャか否かを判定する。 |                                                     |                                    |     |           |    |  |  |  |  |  |
| 引数                        |                                                     |                                    |     |           |    |  |  |  |  |  |
| No                        | 引数名                                                 | 型                                  | I/O | Must/Opt. |    |  |  |  |  |  |
|                           |                                                     |                                    |     |           |    |  |  |  |  |  |
|                           |                                                     |                                    |     |           |    |  |  |  |  |  |
|                           |                                                     |                                    |     |           |    |  |  |  |  |  |
| 返値                        |                                                     |                                    |     |           |    |  |  |  |  |  |
| No                        | 型                                                   |                                    |     |           | 説明 |  |  |  |  |  |
| 1                         | boolean                                             | true : デコメピクチャ<br>false_: デコメピクチャレ | 小   |           |    |  |  |  |  |  |
| <b>前提</b> なし<br>概略        | <b>前提</b> なし<br>なし<br>概略説明<br>鈴立字類別がデュスピクチェか不かな判定する |                                    |     |           |    |  |  |  |  |  |

#### 9.3.4. デコメピクチャ判定

サンプルコード:

CharSequence charSeq = text.getText(); SpannableStringBuilder ssb = SpannableStringBuilder.valueOf(charSeq); DecoEmojiSpan[] decoEmojiSpans = ssb.getSpans(0, ssb.length(), DecoEmojiSpan.class); boolean ret = decoEmojiSpans[0].isTypePicture();

### 9.4. EmojiDrawableクラス

パッケージ名:jp.co.omronsoft.android.text

#### 9.4.1. 絵文字判定

| API             | I名 isEmoji                                    |     |               |     |           |         |  |
|-----------------|-----------------------------------------------|-----|---------------|-----|-----------|---------|--|
| 説明              |                                               | 引奏  | 女の文字列に絵文字が    | 含まれ | しているか否か   | を判定する。  |  |
| 引数              |                                               |     |               |     |           |         |  |
| No              | 引数名                                           |     | 型             | I/O | Must/Opt. | 説明      |  |
| 1               | text                                          | Cha | arSequence    | Ι   | Must      | 判定対象文字列 |  |
|                 |                                               |     |               |     |           |         |  |
|                 |                                               |     |               |     |           |         |  |
| 返値              |                                               |     |               |     |           |         |  |
| No              | 型                                             |     |               |     |           | 説明      |  |
| 1               | static boolear                                | 1   | true : 絵文字が含ま | れてい | いる        |         |  |
| 前提              | !                                             |     |               |     |           |         |  |
| なし              | なし                                            |     |               |     |           |         |  |
| <b>概略</b><br>引数 | <b>概略説明</b><br>引数の文字列に絵文字が含まれているか判定し、結果を返却する。 |     |               |     |           |         |  |

| API                   | 名                                                                                | isE | isEmoji       |     |           |        |    |  |  |  |  |
|-----------------------|----------------------------------------------------------------------------------|-----|---------------|-----|-----------|--------|----|--|--|--|--|
| 説明                    |                                                                                  | 引数  | なの文字が絵文字か否    | かを判 | 定する。      |        |    |  |  |  |  |
| 引数                    | [                                                                                |     |               |     |           |        |    |  |  |  |  |
| No                    | 引数名                                                                              |     | 型             | I/O | Must/Opt. |        | 説明 |  |  |  |  |
| 1                     | code                                                                             | int |               | Ι   | Must      | 判定対象文字 |    |  |  |  |  |
|                       |                                                                                  |     |               |     |           |        |    |  |  |  |  |
|                       |                                                                                  |     |               |     |           |        |    |  |  |  |  |
| 返値                    | [                                                                                |     |               |     |           |        |    |  |  |  |  |
| No                    | 型                                                                                |     |               |     |           | 説明     |    |  |  |  |  |
| 1                     | static boolean                                                                   | 1   | true : 絵文字である |     |           |        |    |  |  |  |  |
| 前提                    |                                                                                  |     |               |     |           |        |    |  |  |  |  |
| なし                    |                                                                                  |     |               |     |           |        |    |  |  |  |  |
| <b>概略</b><br>引数<br>引数 | <b>概略説明</b><br>引数の文字が絵文字かどうか判定し、結果を返却する。<br>引数にはString.codePointAt0等で取得したコードを渡す。 |     |               |     |           |        |    |  |  |  |  |

### 9.4.2. 絵文字判定(コード)

# 10. デコメ絵文字の読み付加情報フォーマット

デコメコンテンツに付加する「読み付加情報」のデータフォーマットを以下に記載します。タグは将来拡張する可能性が あります。絵文字パッケージでは、デコメ絵文字として用いられる GIF および JPEG ファイルにこれを格納することによって、 デコメ絵文字がプリインストールまたはダウンロードされた Android 端末で、デコメ絵文字を IME の予測・変換で用いられ るように自動的に登録します。読み付加情報は、画像ファイルの本来の利用を妨げない領域に書きこまれます。

| • | GIF | フ | アイ | ルフ | オーマッ | ・ト |
|---|-----|---|----|----|------|----|
|---|-----|---|----|----|------|----|

| Header  | シグネチャ/バージョン/画像サイズ/カラーテーブルなど                      |
|---------|--------------------------------------------------|
| Block 1 | Application Extension                            |
|         | Graphic Control Extension - Image Block (Oxf92c) |
|         | : (複数の Image Block で Animated GIF のデータを格納)       |
|         | block terminator (0x00)                          |
| :       |                                                  |
| Block n | Extension Block - Comment Extension (0x21fe)     |
|         | block size                                       |
|         | [付加情報] を格納 [最大 255byte]                          |
|         | : 「付加情報」は複数定義可能、ブロックサイズを超える場合、ブロックを追加。           |
|         | block terminator (0x00)                          |
| Trailer | (0x3b)                                           |

#### ・JPEG ファイルフォーマット

| SOI SEGMENT  | シグネチャ/バージョン/画像サイズ/カラーテーブルなど                 |
|--------------|---------------------------------------------|
| APPO SEGMENT | marker (Oxff OxeO) JFIF application segment |
|              | length(x)                                   |
|              | data x type                                 |
| ••           |                                             |
| COM SEGMENT  | marker (Oxff 0xe0)                          |
|              | Length                                      |
|              | [付加情報] を格納 [最大 10240byte]                   |
| EOI SEGMENT  | (0xff 0xd9)                                 |

◆付加情報定義フォーマット

<emoji>

[<label><name>読み</name> [<part>品詞</part>][<note>表記</note>]</label>]

[<category>カテゴリ</category>]

[<type>タイプ</type>]

[<tags name="カスタム">拡張情報</tags>]

</emoji>

◆付加情報文字列の上限 上限は 10,240bytes とする。

◆付加情報文字列の分割

付加情報が GIF の Block のサイズ (255byte) に収まらない場合、複数の Block を併用し記述することとする。先頭 Block は必ず<emoji>タグで始まるものとする。

#### 27

Copyright (C) OMRON SOFTWARE Co., Ltd. 2011 All Rights Reserved.

◆文字コード 文字コードは UTF-8 とする。

◆タグ格納例

<emoji><label><name>えがお</name><note>笑顔</note></label> <label><name>わらう</name><part>動詞</part></label> <category>感情</category> <type>emoji</type> <tags name="melody">/mnt/sdcard/aaa.ogg</tags></emoji>

| 項目               | 出現性<br>(個数)                                                                                                    | 内容                                                                                            |
|------------------|----------------------------------------------------------------------------------------------------|-----------------------------------------------------------------------------------------------|
| 絵文字定義            | 心須                                                                                                    | 画像ファイルを絵文字として扱うための付加定義情報を記述する。                                                                |
|                  | (1)                                                                                                    | 一つの画像ファイルに対し、emojiは1つだけ記述可能とする。                                                               |
|                  | (-)                                                                                                    | emoji には、複数の label を含めることができる。                                                                |
|                  |                                                                                                    |                                                                                               |
| ラベル              | 省略可                                                                                                    | 読み情報のセットをくくるためのタグ。絵文字は読み情報を複数持つことができ                                                          |
|                  | (0-10)                                                                                                    | る。(最大 10 個。)label 内で name は省略できない。                                                            |
| 読み               | 必須                                                                                                    | 読み文字列を格納する。(24文字まで)                                                                           |
|                  | (1)                                                                                                    | 読みは原則ひらがなのみで記述する。                                                                             |
|                  |                                                                                                    | 辞書の読みとして漢字等を使用したい場合は、それらの文字を含めてもよい。(フ                                                         |
|                  |                                                                                                    | オーマットとしては特に制限は設けない。)ただし、予測・変換などを行った場合の動                                                       |
|                  |                                                                                                    | 作は IME に依存する。通常の IME であれば、読みはひらがなのみが有効である。                                                    |
| 品詞               | 省略可                                                                                                    | 品詞名を格納する。                                                                                     |
|                  | (0-1)                                                                                                    | 日本語向け品詞一覧は別途定義する。                                                                             |
|                  |                                                                                                    | 品詞を指定しない場合は part を省略可とする。                                                                     |
|                  |                                                                                                    | (品詞を指定することにより、IME がより適切な予測・変換を行うことを可能                                                         |
|                  |                                                                                                    | にする。)                                                                                         |
| 表記               | 省略可                                                                                                    | 表記文字列を格納する。(24文字まで)                                                                           |
|                  | (0-1)                                                                                                    | 表記を指定しない場合は note を省略可とする。                                                                     |
|                  |                                                                                                    | (IME が本タグで記述されている文字列を解析し、最適な品詞情報を取得し、                                                         |
|                  |                                                                                                    | 自然なつながりを実現することを可能にする。)                                                                        |
| カテゴリ             | 省略可                                                                                                    | カテゴリを格納する。                                                                                    |
|                  | (0-n)                                                                                                    | 1つの emoji 内に復数のカテコリを記述可能とする。                                                                  |
|                  |                                                                                                    | カアコリを指定しない場合は category を省略可とする。                                                               |
| · · · ·          |                                                                                                    | (Android 端末内の該当するカアコリに分類することを可能にする。)                                                          |
| タイプ              | 省略可                                                                                                    | 画像ファイルが「デコメ絵文字」、「デコメビクチャ」のいすれであるかを格納す                                                         |
|                  | (0-1)                                                                                                    | る。「テコメ絵文子」である場合は、"emoji"を指定し、「テコメビクチャ」であ                                                      |
|                  |                                                                                                    | る場合は「picture"を指定する。 省略時は「emoji"を指定したものとみなされる。                                                 |
| + 7 <i>7 7 7</i> | 心吸雪                                                                                                    | なわ、半項日は現住 Android 端本には本使用。                                                                    |
| ガスタムタ            | 11哈···································                                                                                                  | カスタムダクを相定する。タク治はname属性により相定する。                                                                |
| 2                | (0-11)                                                                                                    | (例) <tags melody="" name-="">/mnt/sucard/aaa.ogg</tags>                                       |
|                  |                                                                                                    | カスタムダクは日田に定義りることかでき、コンノンノフロハイクは、回有の払                                                          |
|                  |                                                                                                    | 城田和で山近りることがてさる。 (例でけ、このコンテンツけ"molody"というカスタムタガを控ち、内容として主                                      |
|                  |                                                                                                    | 「Picta、Courses / マンは melody Cvi リルハアムアンで行り、Pi谷として自<br>吉ファイルのIIRIを持つ アプリを田音すると たとうげコンテンツカリックに  |
|                  |                                                                                                    | トップー・ション・ション・ション・ション・ション・ション・レーシン・シン・シン・シン・                                                   |
|                  |                                                                                                    | マテイル内で カスタムタグけ任音の個数を指定することができるが カスタム                                                          |
|                  |                                                                                                    | タグ名は最大10種類とする。また、同一タグ名の拡張情報は最大10個とする。                                                         |
|                  | 項目         絵文字定義         ラベル         記み         おう、ハン         泉み         日記         泉記         カテゴリ         タイプ         カスタムタ         グ | 項目出現性<br>(個数)絵文字定義必須<br>(1)ラベル省略可<br>(0・10)読み必須<br>(1)品詞省略可<br>(0・1)表記省略可<br>(0・1)カテゴリ省略可<br> |

```
    ◆読み付加情報フォーマットDTD(参考)
    <!-- Decoration Emoji Character Data Extension (Version 1.2) -->
    <!DOCTYPE emoji [</li>
    <!ELEMENT emoji (label*, category*, type?, tags*) >
    <!ELEMENT label ((name, part?, note?) | (name, note?, part?)) >
    <!ELEMENT name (#PCDATA) >
    <!ELEMENT part (#PCDATA) >
    <!ELEMENT note (#PCDATA) >
    <!ELEMENT category (#PCDATA) >
    <!ELEMENT type (#PCDATA) >
    <!ELEMENT type (#PCDATA) >
    <!ELEMENT tags (#PCDATA) >
    <!ATTLIST tags name CDATA #REQUIRED >
    ] >
```

#### ◆日本語向け品詞一覧

| 品詞*        | 説明                                                                                             |
|------------|------------------------------------------------------------------------------------------------|
| 名詞         | 普通名詞                                                                                           |
| 名詞-固有名詞    | 固有名詞                                                                                           |
| 名詞-代名詞     | いわゆる代名詞,不定語.                                                                                   |
| 女司 司司司台    | 例:「それ」「ここ」「あいつ」「あなた」「みんな」「わたし」<br>  頭口 日本11時間なまナ司討的な田辻も持っ久討 長か割合ねばなまし司討的に住るこしのでも               |
| 石前─前前可能    | 唯口, 月など時間を衣り前詞的な用法を持つ石詞. 単や割合などを衣し前詞的に使りことのでき<br>ろ名詞                                           |
|            | 例:「金曜」「一月」「午後」「少量」…                                                                            |
| 名詞-サ変接続    | 後ろに「する」「できる」「なさる」「くださる」などが後接することができる名詞.                                                        |
|            | 例:「インプット」「愛着」「悪化」「悪戦苦闘」「一安心」「下取り」…                                                             |
| 名詞-形容動詞語幹  | 形容動詞語幹で、   な」の前に現れるもの.<br>  例: 「健康」「安易」「駄目」「だめ」…                                               |
| 名詞-ナイ形容詞語幹 | 助動詞の「ない」の直前に現れて形容詞的な働きをする語                                                                     |
|            | 例:「申し訳」「仕方」「とんでも」「違い」…                                                                         |
| 名詞数        | 漢数字,算用数字,および,「何(回)」「数(%)」「幾(夜)」.                                                               |
|            | 例: 「0」「1」「2」「何」「数」「幾」・・                                                                        |
| 名詞-接尾      | 一般に「接尾語」というよりも範囲が広く、複合名詞の後ろ要素として用いられることが普通な                                                    |
|            | もの.<br>例、「尹」「送」「町」「古」「個」「何」「へ」「大」「罒」「パーセント」「^罒」「トゥー                                            |
|            | 約]: 「右」「禄」「呵」」「□」」「菜」「個」「ワ」「本」「□」「ハービンド」「CIII」「Kg」<br>「カ月」「時間」「時半」…                            |
| 名詞-接続詞的    | 単語と単語を接続する接続詞的な働きをするもの.                                                                        |
|            | 例: 「(日本)対(アメリカ)」「対(アメリカ)」「(3)対(5)」「(女優)兼(主婦)」                                                  |
| 接頭詞        | 名詞(形容動詞語幹を含む)に前接する接頭語,数に接続するもの.                                                                |
|            | 動詞の命令形あるいは [動詞連用形] + 「なる/なさる/くださる」に前接する接頭語.                                                    |
|            | <b>191</b> : 「お(水)」「呆(氏)」「问(仕)」「故(~氏)」「約」「およそ」<br>「た(詰ひたさい)」「た(应り)」                            |
|            |                                                                                                |
| 形容詞        | 形容詞                                                                                            |
| 前詞         | パンデルスで知れてきの 連体依依が不可能か可認                                                                        |
| 田川印川       | 1976年の1994-03-007, 運体修即が不可能な配詞。<br>例・「あいかわらず」「多分」たど                                            |
| 連体詞        | 名詞を修飾する形しかもたないもの。                                                                              |
|            | 例:「この」「その」「あの」「どの」「いわゆる」「なんらかの」「何らかの」「いろんな」                                                    |
|            | 「こういう」「微々たる」「堂々たる」「単なる」「いかなる」「我が」「同じ」「亡き」…                                                     |
| 接続詞        | 独立に現れる接続詞.                                                                                     |
|            | 例:「が」「けれども」「そして」「じゃあ」「それどころか」…                                                                 |
| 感動詞        | 感動詞. あいさつなど.                                                                                   |
|            | 191: 「わはより」「わはよりこさいまり」「こんにちは」「こんはんは」「めりかどり」「どう」<br>まありがとう」「ありがとうございます」「いただキます」「ゴムスうさま」「さとわた」「キ |
|            | 00000-2000 1000000000000000000000000000                                                        |
| 記号         | ──般的な記号.                                                                                       |
|            | 例:「○」「◎」「@」「\$」「〒」「→」「+」など                                                                     |

\*品詞はオープンな品詞体系「IPADIC」を参考に抽出した。

| 改定履歴   |           |                                                                          |  |  |  |
|--------|-----------|--------------------------------------------------------------------------|--|--|--|
| V1.0.0 | 2011/9/30 | 新規作成                                                                     |  |  |  |
| V1.1.0 | 2012/3/23 | V1.1(ICS)対応<br>API 仕様の追加・修正と、サンプルコードの修正<br>スリープモード遷移時にアニメーション停止の必要なことを記述 |  |  |  |
| V1.2.0 | 2012/9/14 | V1.2 対応                                                                  |  |  |  |
| V1.2.1 | 2012/12/3 | デコメ絵文字画像の高詳細化に関する記載を見直し                                                  |  |  |  |
|        |           |                                                                          |  |  |  |